# 

Faturamento Web Relatório de Conhecimento de Fornecimento de Refeições (CFR)

FATWEB11V2

## Sumário

| 1.<br>2. | V<br>O | Visão geral04<br>Objetivo05 |      |      |      |     |      |     |     |      |      |     |     |      |    |    |      |     |   |    |  |  |
|----------|--------|-----------------------------|------|------|------|-----|------|-----|-----|------|------|-----|-----|------|----|----|------|-----|---|----|--|--|
| 3.       | R      | elat                        | ório | o de | e Co | onh | ecir | mer | nto | de l | Form | nec | ime | ento | de | Re | feiç | ões | S | 06 |  |  |
|          |        |                             |      |      |      |     |      |     |     |      |      |     |     |      |    |    |      |     |   |    |  |  |
|          |        |                             |      |      |      |     |      |     |     |      |      |     |     |      |    |    |      |     |   |    |  |  |
|          |        |                             |      |      |      |     |      |     |     |      |      |     |     |      |    |    |      |     |   |    |  |  |
|          |        |                             |      |      |      |     |      |     |     |      |      |     |     |      |    |    |      |     |   |    |  |  |
|          |        |                             |      |      |      |     |      |     |     |      |      |     |     |      |    |    |      |     |   |    |  |  |
|          |        |                             |      |      |      |     |      |     |     |      |      |     |     |      |    |    |      |     |   |    |  |  |
|          |        |                             |      |      |      |     |      |     |     |      |      |     |     |      |    |    |      |     |   |    |  |  |
|          |        |                             |      |      |      |     |      |     |     |      |      |     |     |      |    |    |      |     |   |    |  |  |
|          |        |                             |      |      |      |     |      |     |     |      |      |     |     |      |    |    |      |     |   |    |  |  |
|          |        |                             |      |      |      |     |      |     |     |      |      |     |     |      |    |    |      |     |   |    |  |  |
|          |        |                             |      |      |      |     |      |     |     |      |      |     |     |      |    |    |      |     |   |    |  |  |
|          |        |                             |      |      |      |     |      |     |     |      |      |     |     |      |    |    |      |     |   |    |  |  |
|          |        |                             |      |      |      |     |      |     |     |      |      |     |     |      |    |    |      |     |   |    |  |  |
|          |        |                             |      |      |      |     |      |     |     |      |      |     |     |      |    |    |      |     |   |    |  |  |
|          |        |                             |      |      |      |     |      |     |     |      |      |     |     |      |    |    |      |     |   |    |  |  |
|          |        |                             |      |      |      |     |      |     |     |      |      |     |     |      |    |    |      |     |   |    |  |  |
|          |        |                             |      |      |      |     |      |     |     |      |      |     |     |      |    |    |      |     |   |    |  |  |
|          |        |                             |      |      |      |     |      |     |     |      |      |     |     |      |    |    |      |     |   |    |  |  |
|          |        |                             |      |      |      |     |      |     |     |      |      |     |     |      |    |    |      |     |   |    |  |  |
|          |        |                             |      |      |      |     |      |     |     |      |      |     |     |      |    |    |      |     |   |    |  |  |
|          |        |                             |      |      |      |     |      |     |     |      |      |     |     |      |    |    |      |     |   |    |  |  |
|          |        |                             |      |      |      |     |      |     |     |      |      |     |     |      |    |    |      |     |   |    |  |  |
|          |        |                             |      |      |      |     |      |     |     |      |      |     |     |      |    |    |      |     |   |    |  |  |
|          |        |                             |      |      |      |     |      |     |     |      |      |     |     |      |    |    |      |     |   |    |  |  |

| ۰<br>F | atur | ame | nto \ | Neb | – Re | elató | rio d | e Co | onheo | cime | ento d | de Fo | orne | cime | ento d | de Ro | efeiç | ões | (CFF | 2) |  |  |
|--------|------|-----|-------|-----|------|-------|-------|------|-------|------|--------|-------|------|------|--------|-------|-------|-----|------|----|--|--|
|        |      |     |       |     |      |       |       |      |       |      |        |       |      |      |        |       |       |     |      |    |  |  |
|        |      |     |       |     |      |       |       |      |       |      |        |       |      |      |        |       |       |     |      |    |  |  |
|        |      |     |       |     |      |       |       |      |       |      |        |       |      |      |        |       |       |     |      |    |  |  |
|        |      |     |       |     |      |       |       |      |       |      |        |       |      |      |        |       |       |     |      |    |  |  |
|        |      |     |       |     |      |       |       |      |       |      |        |       |      |      |        |       |       |     |      |    |  |  |
|        |      |     |       |     |      |       |       |      |       |      |        |       |      |      |        |       |       |     |      |    |  |  |
|        |      |     |       |     |      |       |       |      |       |      |        |       |      |      |        |       |       |     |      |    |  |  |
|        |      |     |       |     |      |       |       |      |       |      |        |       |      |      |        |       |       |     |      |    |  |  |
|        |      |     |       |     |      |       |       |      |       |      |        |       |      |      |        |       |       |     |      |    |  |  |
|        |      |     |       |     |      |       |       |      |       |      |        |       |      |      |        |       |       |     |      |    |  |  |
|        |      |     |       |     |      |       |       |      |       |      |        |       |      |      |        |       |       |     |      |    |  |  |
|        |      |     |       |     |      |       |       |      |       |      |        |       |      |      |        |       |       |     |      |    |  |  |
|        |      |     |       |     |      |       |       |      |       |      |        |       |      |      |        |       |       |     |      |    |  |  |
|        |      |     |       |     |      |       |       |      |       |      |        |       |      |      |        |       |       |     |      |    |  |  |
|        |      |     |       |     |      |       |       |      |       |      |        |       |      |      |        |       |       |     |      |    |  |  |
|        |      |     |       |     |      |       |       |      |       |      |        |       |      |      |        |       |       |     |      |    |  |  |
|        |      |     |       |     |      |       |       |      |       |      |        |       |      |      |        |       |       |     |      |    |  |  |
|        |      |     |       |     |      |       |       |      |       |      |        |       |      |      |        |       |       |     |      |    |  |  |
|        |      |     |       |     |      |       |       |      |       |      |        |       |      |      |        |       |       |     |      |    |  |  |
|        |      |     |       |     |      |       |       |      |       |      |        |       |      |      |        |       |       |     |      |    |  |  |
|        |      |     |       |     |      |       |       |      |       |      |        |       |      |      |        |       |       |     |      |    |  |  |
|        |      |     |       |     |      |       |       |      |       |      |        |       |      |      |        |       |       |     |      |    |  |  |
|        |      |     |       |     |      |       |       |      |       |      |        |       |      |      |        |       |       |     |      |    |  |  |
|        |      |     |       |     |      |       |       |      |       |      |        |       |      |      |        |       |       |     |      |    |  |  |
|        |      |     |       |     |      |       |       |      |       |      |        |       |      |      |        |       |       |     |      |    |  |  |
|        |      |     |       |     |      |       |       |      |       |      |        |       |      |      |        |       |       |     |      |    |  |  |
|        |      |     |       |     |      |       |       |      |       |      |        |       |      |      |        |       |       |     |      |    |  |  |
|        |      |     |       |     |      |       |       |      |       |      |        |       |      |      |        |       |       |     |      |    |  |  |
|        |      |     |       |     |      |       |       |      |       |      |        |       |      |      |        |       |       |     |      |    |  |  |
|        |      |     |       |     |      |       |       |      |       |      |        |       |      |      |        |       |       |     |      |    |  |  |
|        |      |     |       |     |      |       |       |      |       |      |        |       |      |      |        |       |       |     |      |    |  |  |
|        |      |     |       |     |      |       |       |      |       |      |        |       |      |      |        |       |       |     |      |    |  |  |

#### 

## 1. Visão Geral

O curso tem o objetivo de habilitar os operadores do módulo de Faturamento a realizar os processos necessários para a utilização do sistema.

#### 2. Objetivo

O objetivo do relatório de conhecimento de fornecimento de refeições é indicar detalhadamente para o cliente de sua empresa quantas pessoas usufruíram de um determinado serviço e qual o valor total de cada serviço para que o cliente faça a validação e a empresa gere a Nota Fiscal de Venda.

|   |   |   |   |   |   | ••• |    |     |    |   |   |
|---|---|---|---|---|---|-----|----|-----|----|---|---|
| Т | E | < | N | 5 | Α | ÷т  | R/ | VII | NI | N | G |
|   | - |   |   | - |   |     |    |     |    |   |   |

# 3. Relatório de Conhecimento de Fornecimento de Refeições

No canto superior esquerdo da tela inicial do **TecFood Web**, clique no ícone do menu lateral. Esse acesso também pode ser feito por meio de um atalho, pressionando as teclas Ctrl e M simultaneamente.

| <b>4</b> 13/07/20 | 123   0001 - FI | LIAL - WEBINAI | R_TECFOOD - 1       |                       |               |                |                      |             |            |             |       |      |      |      |      |      | :    | 3.34.0 ( DB Versio | on - 7135 |
|-------------------|-----------------|----------------|---------------------|-----------------------|---------------|----------------|----------------------|-------------|------------|-------------|-------|------|------|------|------|------|------|--------------------|-----------|
|                   |                 |                |                     |                       |               |                |                      | ý           | TecFc      | bod         |       |      |      |      |      |      |      |                    |           |
|                   |                 |                |                     |                       |               |                |                      |             | Kestaurani | tes Corpor; | EIVOS |      |      |      |      |      |      |                    |           |
|                   |                 |                |                     |                       |               |                |                      |             |            |             |       |      |      |      |      |      |      |                    |           |
|                   |                 |                |                     |                       |               |                |                      | _           |            |             | _     | _    |      |      |      |      |      |                    |           |
| lo ca<br>liqu     | amj<br>e na     | po F<br>a op   | Peso<br>oção        | quis<br>o qu          | ar, c<br>e se | ligit<br>erá e | e <b>Co</b><br>exibi | onhe<br>da. | ecim       | nent        | o de  | e Fo | rneo | cime | ento | o de | Refe | eiçõ               | e         |
| o ca<br>iqu       | amj<br>e na     | po F<br>a op   | Peso<br>oção        | quis<br>o qu          | ar, c<br>e se | ligit<br>erá e | e <b>Co</b><br>exibi | onhe<br>da. | ecim       | nent        | o de  | e Fo | rneo | cime | ento | o de | Refe | eiçõ               | e         |
| o ca<br>iqu       | amj<br>e na     | po F<br>a op   | <b>Pesc</b><br>oção | quis<br>o qui         | ar, c<br>e se | ligit<br>erá e | e <b>Co</b><br>exibi | onhe<br>da. | ecim       | nent        | o de  | e Fo | rneo | cime | ento | o de | Refe | eiçõ               | e         |
| o ca<br>iqu       | amj<br>e na     | po F<br>a op   | Peso<br>oção        | quis<br>o quo         | ar, c<br>e se | ligit<br>erá e | e <b>Co</b><br>exibi | onhe<br>da. | ecim       | nent        | o de  | e Fo | rneo | cime | ento | o de | Ref  | eiçõ               | e         |
| o ca<br>iqu       | amj<br>e na     | po F<br>a op   | Pesc<br>oção        | q <b>uis</b><br>o quo | ar, c<br>e se | ligit<br>erá e | e Co<br>exibi        | onhe<br>da. | ecim       | nent        | o d€  | e Fo | rneo | cime | ento | o de | Refe | eiçõ               | e         |
| o ca              | amj<br>e na     | po F<br>a op   | <b>Pesc</b><br>oção | yuis<br>) qu          | ar, c<br>e se | ligit<br>erá e | e Co<br>exibi        | onhe<br>da. | ecim       | nent        | o de  | e Fo | rneo | cime | ento | o de | Refe | eiçõ               | e:        |
| o ca<br>iqu       | amı<br>e na     | po F<br>a op   | Peso<br>oção        | quis<br>) qu          | ar, c<br>e se | ligit<br>erá e | e <b>Co</b> exibi    | onhe<br>da. | ecim       | nent        | o de  | e Fo | rneo | cime | ento | o de | Refe | eiçõ               | e         |
| o ca<br>iqu       | amj<br>e na     | po F<br>a op   | Peso<br>oção        | q <b>uis</b><br>) qu  | ar, c<br>e se | ligit<br>erá e | e Co<br>exibi        | onhe<br>da. | ecim       | nent        | o de  | e Fo | rneo | cime | ento | o de | Ref  | eiçõ               | e         |
| o ca              | amj<br>e na     | po F<br>a op   | Peso<br>oção        | <b>quis</b><br>) qu   | ar, c<br>e se | ligit<br>erá e | e Co<br>exibi        | onhe<br>da. | ecim       | nent        | o de  | e Fo | rneo | cime | ento | o de | Ref  | eiçõ               | e         |
| o ca              | amı<br>e na     | po F<br>a op   | Peso                | quis<br>) qu          | ar, c<br>e se | ligit<br>erá e | e Co<br>exibi        | onhe<br>da. | ecim       | nent        | o de  | e Fo | rneo | cime | ento | o de | Ref  | eiçõ               | e         |

| operador_WEBINAR_TECFOOD_8   06/12/202   0001 - FILLAL - WEBINAR_TECFOOD - 1   3   Trocar Unidade   Conhecimento de Fornecimento de Refeições   Conhecimento de Fornecimento de Refeições (CFR)   Fituramento - Relatórios |                                      | sactood<br>3.25.1 (D8 Venion - 6572) |
|----------------------------------------------------------------------------------------------------|--------------------------------------|--------------------------------------|
|                                                                                                    | TecFood<br>Restaurantes Corporativos |                                      |
| Zeedhi A                                                                                                    |                                      |                                      |

Na tela seguinte, preencha os campos correspondentes:

| Conhecimento de Fornecimento de Refeições (CFR)<br>06/12/2022   0001 - FILIAL-WEBINA, TECFDOD - 1 | Access Control | FAI<br>1.30.0 ( DB Version - 6572 ) |
|---------------------------------------------------------------------------------------------------|----------------|-------------------------------------|
| Relatório 😔                                                                                       |                |                                     |
| Conhecimento de Fornecimento de Refeições (CFR)                                                   |                | $\sim$                              |
| Central de Faturamento                                                                            |                |                                     |
| Procurar                                                                                          |                | Q                                   |
| Unidade 😛                                                                                         |                |                                     |
| 0001   FILIAL - WEBINAR_TECFOOD - 1                                                               |                | ×                                   |
| Cliente 🧿                                                                                         |                |                                     |
|                                                                                                   | Q Tod          |                                     |
| Grupo de Serviços                                                                                 |                |                                     |
|                                                                                                   | R 🗸 Tod        |                                     |
| Intervalo O                                                                                       |                |                                     |
| A partir de _/ Para _/                                                                            |                | <b></b>                             |
|                                                                                                   |                |                                     |
|                                                                                                   |                |                                     |
| Construction of CFR per e-mail                                                                    |                | Relatório                           |

- Central de Faturamento: selecione uma central de faturamento, caso a empresa possua esse cadastro. Clique na lupa ao lado do campo para abrir uma janela de Central de Faturamento.
- **Unidade**: indique de qual unidade o relatório será gerado.

- Cliente: escolha um ou mais clientes específicos para visualizar suas informações. Também é possível trazer os dados sobre todos os clientes da filial selecionada mantendo o checkbox Todos marcado.
- **Grupo de Serviço**: selecione qual grupo de serviço deseja visualizar.
- Intervalo: insira o período das apurações a serem geradas no relatório.

Clique em **Relatório** no canto inferior direito. Em seguida, escolha uma opção de formato do arquivo entre pdf ou xlslx.

| Relatório O                                     |           |
|-------------------------------------------------|-----------|
| Conhecimento de Fornecimento de Refeições (CFR) |           |
| Central de Faturamento                          |           |
| Procurar                                        | Q         |
| Unidade Q                                       |           |
| 0001   FILAL - WEBINAR, TECFOOD - 1             | ×         |
| Cliente                                         |           |
| CQ. 🗸 Tod                                       |           |
| Grupo de Serviços                               |           |
| QQ. 🗸 Tod                                       |           |
| Intervalo O                                     |           |
| A partir de 06/12/2022 Para 06/12/2022          | ×         |
|                                                 |           |
| Tipo de Relatório                               |           |
| a set                                           |           |
|                                                 |           |
|                                                 |           |
| Cancelar                                        | Confirmar |

Selecione o botão **Confirmar** no canto inferior direito para gerar o relatório. Seguindo os passos indicados, o arquivo gerado apresentará as

informações de cada serviço: o valor cobrado pela empresa, a quantidade de pessoas do cliente que usufruíram o serviço e o valor total que será gerado na Nota Fiscal de Venda.

|  | Fatur | ame | nto \ | Web | – Re | elató | rio d | e Co | onhe | cime | ento | de Fo | orne | cime | ento | de R | efeio | ões | (CFF | 2) |  |  |
|--|-------|-----|-------|-----|------|-------|-------|------|------|------|------|-------|------|------|------|------|-------|-----|------|----|--|--|
|  |       |     |       |     |      |       |       |      |      | ,    |      |       |      |      |      |      |       |     |      |    |  |  |
|  |       |     |       |     |      |       |       |      |      |      |      |       |      |      |      |      |       |     |      |    |  |  |
|  |       |     |       |     |      |       |       |      |      |      |      |       |      |      |      |      |       |     |      |    |  |  |
|  |       |     |       |     |      |       |       |      |      |      |      |       |      |      |      |      |       |     |      |    |  |  |
|  |       |     |       |     |      |       |       |      |      |      |      |       |      |      |      |      |       |     |      |    |  |  |
|  |       |     |       |     |      |       |       |      |      |      |      |       |      |      |      |      |       |     |      |    |  |  |
|  |       |     |       |     |      |       |       |      |      |      |      |       |      |      |      |      |       |     |      |    |  |  |
|  |       |     |       |     |      |       |       |      |      |      |      |       |      |      |      |      |       |     |      |    |  |  |
|  |       |     |       |     |      |       |       |      |      |      |      |       |      |      |      |      |       |     |      |    |  |  |
|  |       |     |       |     |      |       |       |      |      |      |      |       |      |      |      |      |       |     |      |    |  |  |
|  |       |     |       |     |      |       |       |      |      |      |      |       |      |      |      |      |       |     |      |    |  |  |
|  |       |     |       |     |      |       |       |      |      |      |      |       |      |      |      |      |       |     |      |    |  |  |
|  |       |     |       |     |      |       |       |      |      |      |      |       |      |      |      |      |       |     |      |    |  |  |
|  |       |     |       |     |      |       |       |      |      |      |      |       |      |      |      |      |       |     |      |    |  |  |
|  |       |     |       |     |      |       |       |      |      |      |      |       |      |      |      |      |       |     |      |    |  |  |
|  |       |     |       |     |      |       |       |      |      |      |      |       |      |      |      |      |       |     |      |    |  |  |
|  |       |     |       |     |      |       |       |      |      |      |      |       |      |      |      |      |       |     |      |    |  |  |
|  |       |     |       |     |      |       |       |      |      |      |      |       |      |      |      |      |       |     |      |    |  |  |
|  |       |     |       |     |      |       |       |      |      |      |      |       |      |      |      |      |       |     |      |    |  |  |
|  |       |     |       |     |      |       |       |      |      |      |      |       |      |      |      |      |       |     |      |    |  |  |
|  |       |     |       |     |      |       |       |      |      |      |      |       |      |      |      |      |       |     |      |    |  |  |
|  |       |     |       |     |      |       |       |      |      |      |      |       |      |      |      |      |       |     |      |    |  |  |
|  |       |     |       |     |      |       |       |      |      |      |      |       |      |      |      |      |       |     |      |    |  |  |
|  |       |     |       |     |      |       |       |      |      |      |      |       |      |      |      |      |       |     |      |    |  |  |
|  |       |     |       |     |      |       |       |      |      |      |      |       |      |      |      |      |       |     |      |    |  |  |
|  |       |     |       |     |      |       |       |      |      |      |      |       |      |      |      |      |       |     |      |    |  |  |
|  |       |     |       |     |      |       |       |      |      |      |      |       |      |      |      |      |       |     |      |    |  |  |
|  |       |     |       |     |      |       |       |      |      |      |      |       |      |      |      |      |       |     |      |    |  |  |
|  |       |     |       |     |      |       |       |      |      |      |      |       |      |      |      |      |       |     |      |    |  |  |
|  |       |     |       |     |      |       |       |      |      |      |      |       |      |      |      |      |       |     |      |    |  |  |
|  |       |     |       |     |      |       |       |      |      |      |      |       |      |      |      |      |       |     |      |    |  |  |

###